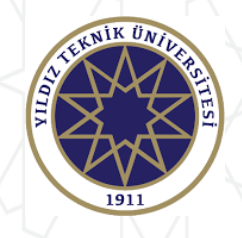

# 2022-2023 AKADEMİK YILI ERASMUS+ ÖĞRENCİ HAREKETLİLİĞİ BAŞVURULARI OTOMASYON SİSTEMİ KULLANIM KILAVUZU

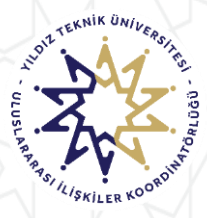

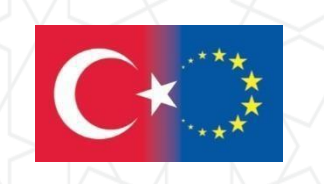

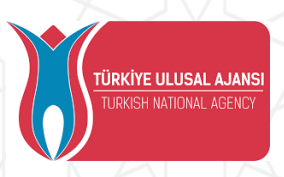

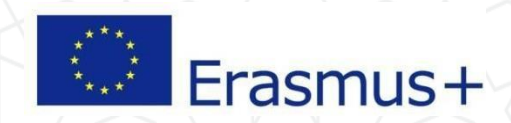

- Sadece öğrenim, sadece staj veya hem öğrenim hem staj için başvuru yapılabilir. Ancak, her faaliyet türü için ayrı bir başvuru yapmanız gerekmektedir.
- Faaliyetler hakkında detaylı bilgi edinmek için lütfen web sayfamızı inceleyiniz.

http://www.erasmus.yildiz.edu.tr/

Not: Lisans öğrencilerinin daha önce Erasmus Programına başvuru yapmış olsa bile, bu başvurusunda ilk önce Kayıt Ol & Başvuru Yap butonundan ön kayıt olması gerekmektedır.

Detayları kaçırmamak için telefon değil bilgisayar kullanarak başvuru yapınız. Sistemi tercihen Türkçe olarak kullanınız.

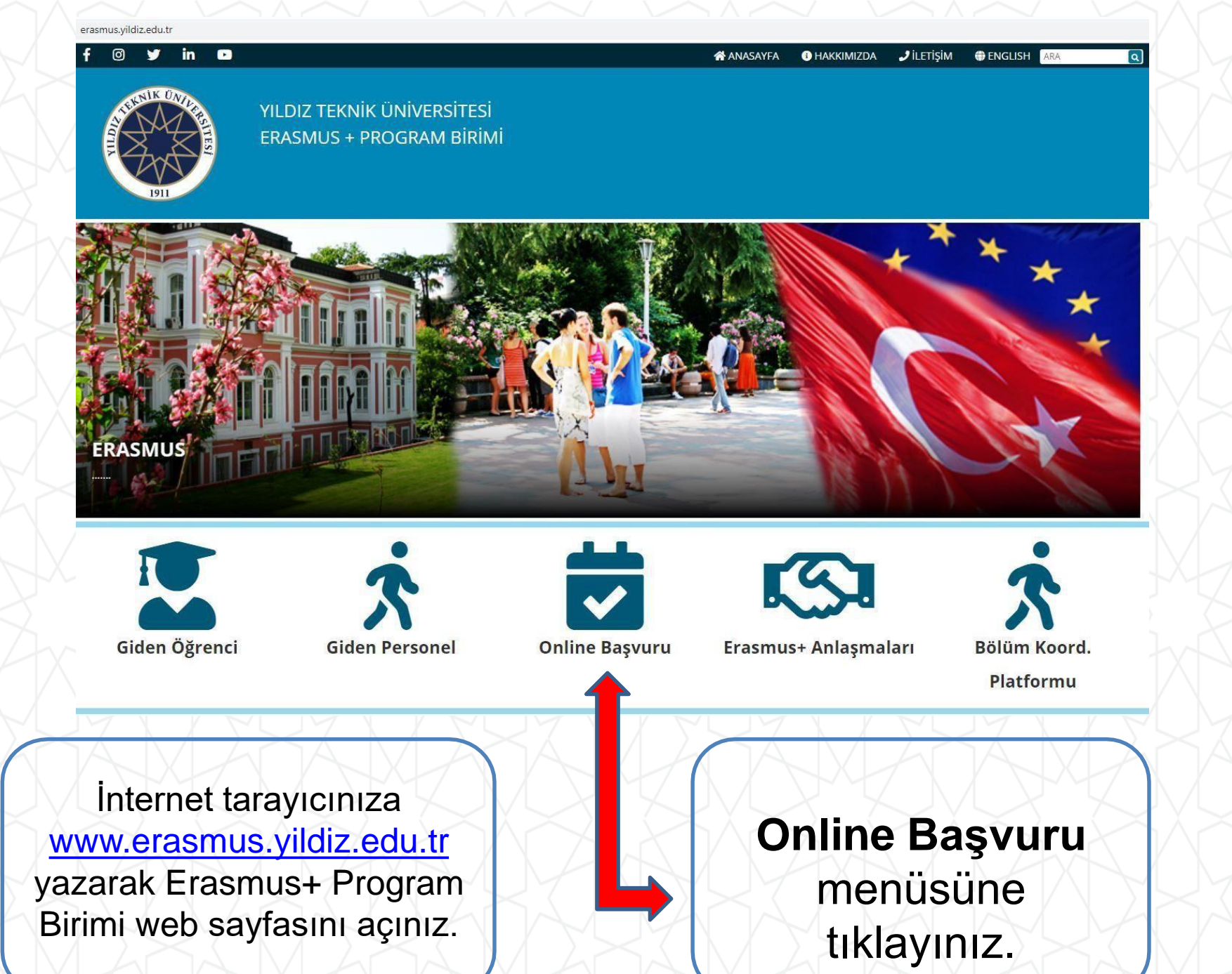

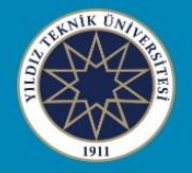

### YILDIZ TEKNİK ÜNİVERSİTESİ ERASMUS + PROGRAM BİRİMİ

### Online Başvuru

### HIZLI ERİŞİM

Erasmus Policy Statement

Üniversite Tanıtım

Sosyal Medya Hesaplarımız

Bölüm Koordinatörleri

Giden Öğrenci Faydalı Bilgiler

ECHE-Erasmus Üniversite Beyannamesi

Erasmus+ Programi

Faydalı Linkler - Dokümanlar

Sık Sorulan Sorular

ESN Yıldız

YTÜ Erasmus ID Code: TR ISTANBU07

© YTÜ Erasmus + Program Birimi. İstanbul, Türkiye.

KA-131 Öğrenci Öğrenim ve Staj Hareketliliği Başvuru (Avrupa Birliği Ülkeleri) (Yeni)

2022-2023 Akademik Yılı KA-131 Öğrenim ve Staj Hareketlilikleri (Yeni) KA-131 Öğrenci Öğrenim ve Staj Hareketliliği Başvuru (Avrupa Birliği Ülkeleri) (Eski)

2021-2022 Akademik Yılı Öğrenci Başvuruları (Tamamlandı)

2021-2022 Akademik Yılı Staj Hareketliliği Başvurusu (Kapalı)

f 💿 🎔 🖬 📼

KA 131 Öğrenci Öğrenim ve Staj Hareketliliği 2022-2023 akademik yılı başvuruları için tıklayınız.

### 2022-2023 Akademik Yılı KA-131 Öğrenim ve Staj Hareketlilikleri (Yeni)

| HIZLI ERİŞİM                                                          | Bütçe Yılı - Akademik Yıl | 2022 Proje Dönemi 2022-2023 Akademik                                                                                                    |
|-----------------------------------------------------------------------|---------------------------|----------------------------------------------------------------------------------------------------|
| Erasmus Policy Statement                                              |                           | Ya                                                                                                    |
| Üniversite Tanıtım                                                    | Başvuru Türü              | KA131 Öğrenci Öğrenim ve Staj Hareketliliği                                                                                                    |
| Sosyal Medya Hesaplarımız                                             |                           |                                                                                                    |
| Bölüm Koordinatörleri                                                 | Başvuru tarihleri         | Başlangıç: 14 Şubat 2022 (Saat 10:00)                                                                                                    |
| Giden Öğrenci Faydalı Bilgiler                                        |                           | Bitiş : 28 Şubat 2022 (Saat 16:00)                                                                                                    |
| ECHE-Erasmus Üniversite<br>Beyannamesi                                | Yabancı Dil Sınavı        | 20 Mart 2022                                                                                                    |
| Erasmus+ Programı                                                     |                           | (Detaylar başvurudan sonra paylaşılacaktır)                                                                                                    |
| Faydalı Linkler - Dokümanlar                                          |                           | www.ytuerasmus.yildiz.edu.tr                                                                                                    |
| Sık Sorulan Sorular                                                   | Online Başvuru Sistemi    | Not: Link için güvenlik uyarısı alırsanız aynı                                                                                                    |
| ESN Yıldız                                                            |                           | sayfada gelişmiş seçeneğinden devam t<br>yapabilirsiniz.                                                                                                    |
| YTÜ Erasmus ID Code: TR ISTANBU07                                     | -                         |                                                                                                    |
|                                                                       |                           | Çağrı Metni                                                                                                    |
|                                                                       |                           | Başvuru Kılavuzu                                                                                                    |
|                                                                       |                           | Süreç Takvimi                                                                                                    |
| İlgili başvuru dönemi<br>için hazırlanan bilgi<br>paketini dikkatlice | Başvuru Bilgi Paketi      | Otomasyon Sistemi Kullanım<br>Kılavuzu (hazırlanıyor)<br>Not: Lisans öğrencilerinin daha önce<br>Erasmus Programına başvuru yapm ş<br>olsa bile, bu başvurusunda ilk önce kayıt<br>Ol & Başvuru Yap butonundan ön kayıt<br>olması gerekmektedır. |
| Okuyulluz                                                             | Bilgilendirme Sunumu      | Bilgilendirme Sunumu                                                                                                    |

İlk kez Erasmus+ başvurusu yapacaksanız «Kayıt Ol Başvuru Yap» kısmından ön kayıt oluşturmalısınız.

Geçtiğimiz yıllarda başvuru yapan Lisansüstü öğrencilerin doğrudan GSIS bilgileri ile kullanıcı girişi yapabilirler.

| 😅 Dil Turkish 👻                                                         |                                 |
|-------------------------------------------------------------------------|---------------------------------|
| Kullanıcı Girişi ——————————————————————————————————                     |                                 |
| Kullanıcı Adı                                                           |                                 |
| Şifre                                                                   |                                 |
| Giris &                                                                 | Şifremi Unuttum 🤌               |
|                                                                         |                                 |
|                                                                         |                                 |
| Duyur Jar                                                               |                                 |
|                                                                         |                                 |
| E asmus Öğrenci ve Personel Har                                         | reketliliği                     |
| Başvuru için not:                                                       | Gelen Öğrenci                   |
| Lisans öğrencilerinin daha önce<br>Erasmus Programına başvuru           |                                 |
| yapmış olsa bile, bu<br>başvurusunda ilk önce Kayıt Ol                  |                                 |
| & Başvuru Yap butonundan ön<br>kayıt olması gerekmektedır.              |                                 |
|                                                                         | Başvury süreci hakkında detaylı |
| <u>Online dosya teslim klavuzuna</u><br><u>buradan ulaşabilirsiniz.</u> | bilgi için tıklayınız.          |
| Öğrenci başvurusu sistem                                                |                                 |
| <u>kullanım kılavuzu için tiklayınız.</u>                               |                                 |
| hareketliliõi basvuru sistemi                                           |                                 |
|                                                                         |                                 |
| 2022 © Copyright by KION                                                | Version: 1.21.8077.28399        |

**OBS/GSIS** şifrenizi

hatırlamıyorsanız,

Bilgi İşlem Daire

Başkanlığı yada

Öğrenci İşleri Daire

Başkanlığı ile

görüşünüz. «Şifremi

unuttum»

butonu giden

öğrenci başvuruları

için

kullanılmamaktadır.

Not: Lisans öğrencilerinin daha önce Erasmus Programına başvuru yapmış olsa bile, bu başvurusunda ilk önce Kayıt Ol & Başvuru Yap butonundan ön kayıt olması gerekmektedır. Değişim Programları Ön Başvuru Formu

Program türünü yeni adı ile «Erasmus+ KA-131 (AB Üyesi Ülkeler)» olarak seçiniz.

## Erasmus KA107 (Erasmus Worldwi

Erasmus+ KA-103 (AB Üyesi Ülkel

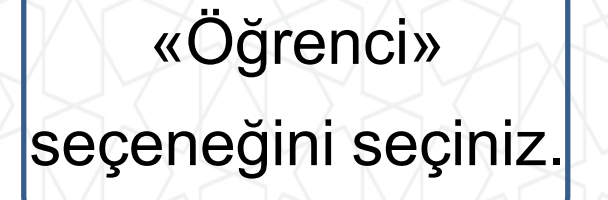

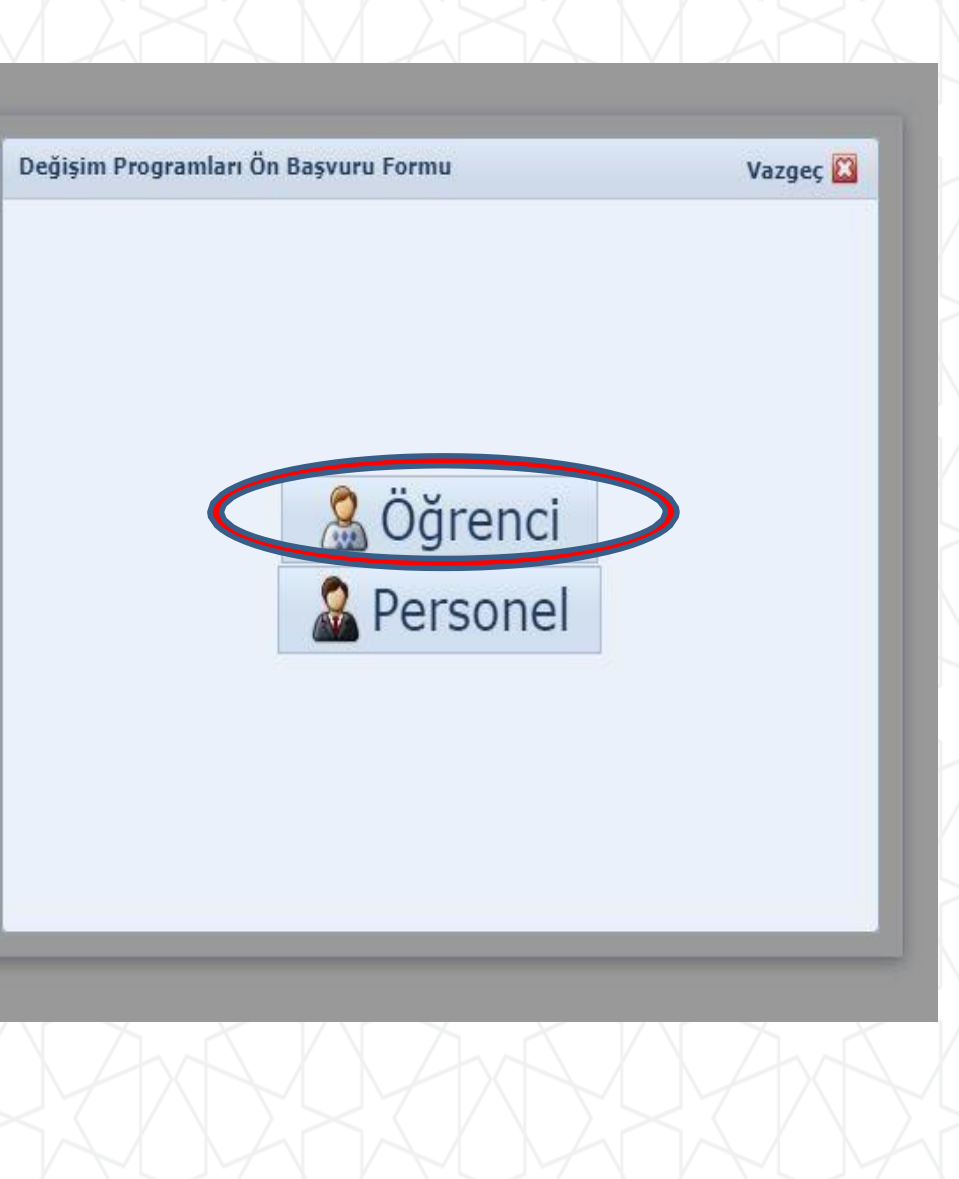

## «Giden öğrenci» seçeneğini seçiniz.

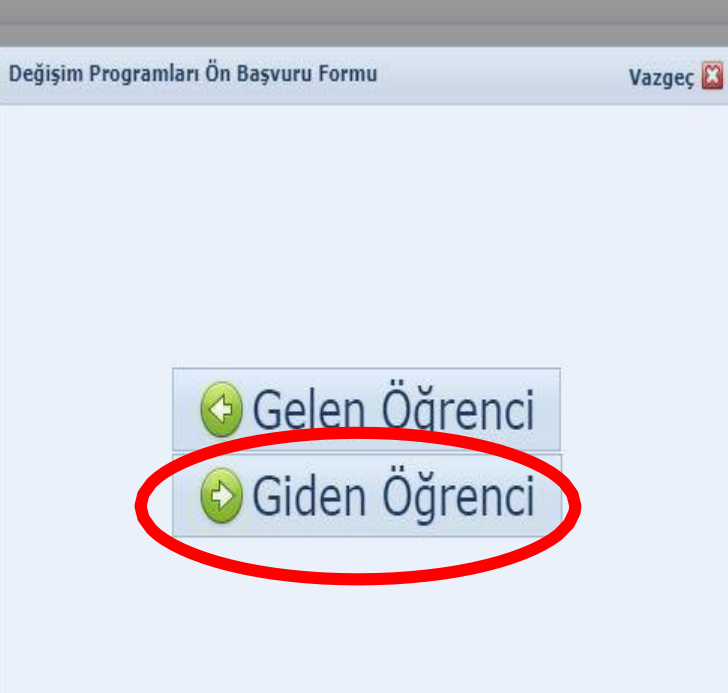

## Bilgileri açılan ekranlardan seçip kaydediniz.

| Bolum:           | Seçiniz | - |  |  |
|------------------|---------|---|--|--|
| Başvuru Tipi:*   | Seçiniz | + |  |  |
| Başvuru Dönemi:* | Seçiniz |   |  |  |
|                  |         |   |  |  |

Açılan ekranda OBS/GSIS üzerinden alınan bilgilerinizin doğruluğunu kontrol ediniz. Hata varsa Öğrenci İşleri Daire Başkanlığı ile görüşünüz. **Başvuru Formu** 

y Kişisel Bilgiler

Öğrenci Bilgile
Başvuru Bilgile

😃 Yabancı Dil Sır

Gerekli Belgele

🗿 BAŞVURU TAM

Kırmızı kutu içerisinde yer alan soruları inceleyip herhangi biri mevcut ise işaretleyiniz. Kanıtlayıcı belgeleri Gerekli Belgeler kısmından tek PDF olacak şekilde yükleyiniz. Detaylı bilgiler için web sayfamızı ziyaret ediniz.

|                                                                                                    | - Ki                                                                                                    | işisel Bilgiler  | r           |                 |                           |                                                                                                    |                                     |                                            |               |  |
|----------------------------------------------------------------------------------------------------|----------------------------------------------------------------------------------------------------|------------------|-------------|-----------------|---------------------------|----------------------------------------------------------------------------------------------------|-------------------------------------|--------------------------------------------|---------------|--|
|                                                                                                    | T                                                                                                    | C Kimlik No:*    | 2           | 2               |                           |                                                                                                    | Pasaport No:                        |                                            |               |  |
|                                                                                                    | Ad                                                                                                    | .di:*            | 1           |                 |                           |                                                                                                    | Soyadı:*                            | 1                                          |               |  |
|                                                                                                    | U                                                                                                    | lyruk:*          | Türkiye     |                 |                           | Ŧ                                                                                                    | Cinsiyet:*                          | Kadın                                      |               |  |
|                                                                                                    | D                                                                                                    | oğum Yeri:*      | İstanbul    | / Fatih         |                           |                                                                                                    | Doğum Tarihi:*                      | 1.                                         |               |  |
|                                                                                                    | Ba                                                                                                    | aba Adı:*        |             |                 |                           |                                                                                                    | Anne Adı:*                          |                                            |               |  |
|                                                                                                    | Ba                                                                                                    | aba Soyadı:*     |             |                 |                           |                                                                                                    | Anne Soyadı:*                       |                                            |               |  |
|                                                                                                    | Er                                                                                                    | ngel Durumu:     | Yok         |                 |                           | •                                                                                                    | 🔲 Gazi veya Şi                      | hit Yakınıysanız İşaretley                 | niz           |  |
| - Ev Adresi                                                                                                    |                                                                                                    | _ Annesi, Daba   | ası ya da k | kendisine muhta | ;lık aylığı bağlanan ekor | omik açıdan imkânı kıs                                                                                 | utlı bir öğrenci kap                | samında belgeniz var ise                   | işaretleyiniz |  |
| - Ev Adresi                                                                                                    |                                                                                                    | _ AIIIIESI, Daba | ası ya da k | kendisine muhta | ;lık aylığı bağlanan ekor | omik açıdan imkânı kı                                                                                  | itli bir öğrenci kap                | samında belgeniz var ise                   | işaretleyiniz |  |
| Ev Adresi                                                                                                    | Türkiye                                                                                                    | Annesi, baba     | ası ya da k | kendisine muhta | çlık aylığı bağlanan ekor | omik açıdan imkânı kıs                                                                                 | ıtlı bir öğrenci kap                | samında belgeniz var ise                   | işaretleyiniz |  |
| - Ev Adresi ———<br>Ülke:*<br>İl:*                                                                                                    | Türkiye                                                                                                    |                  | ası ya da k | kendisine muhta | lık aylığı bağlanan ekor  | omik açıdan imkânı kı:                                                                                 | utlı bir öğrenci kaş                | samında belgeniz var ise                   | işaretleyiniz |  |
| Ev Adresi<br>Ülke:*<br>II:*<br>İlçe:                                                                                                    | Türkiye<br>İstanbul                                                                                                    |                  | ası ya da l | kendisine muhta | lık aylığı bağlanan ekor  | omik açıdan imkânı kıs                                                                                 | utlı bir öğrenci kap<br>Listede Yol | samında belgeniz var ise                   | işaretleyiniz |  |
| Ev Adresi<br>Ülke:*<br>II:*<br>Ilçe:<br>Adres:*                                                                                                  | Türkiye<br>İstanbul                                                                                                    |                  | ası ya da k | kendisine muhta | ļuk aylīgi bağlanan ekor  | omik açıdan imkânı kıs<br>v İl Diğer:<br>v İlçe Diğer:                                                 | Listede Yol                         | samında belgeniz var ise<br>İse Belirtiniz | şaretleyiniz  |  |
| Ev Adresi<br>Ülke:*<br>II;*<br>Ilçe:<br>Adres:*                                                                                                  | Türkiye<br>İstanbul                                                                                                    |                  |             | kendisine muhta | ļik aylīği bağlanan ekor  | omik açıdan imkânı kıs<br>v İl Diğer:<br>v İlçe Diğer:                                                 | Listede Yol                         | ise Belirtiniz                             | ;saretleyiniz |  |
| Ev Adresi<br>Ülke:*<br>II:*<br>Ilçe:<br>Adres:*<br>İletişim Bilgileri -<br>E-posta adresi:*                                                      | Türkiye<br>İstanbul                                                                                                    |                  | - "         | kendisine muhta | ļlık aylığı bağlanan ekor | omik açıdan imkânı kıs                                                                                 | Listede Yol                         | samında belgeniz var ise                   | ;saretleyiniz |  |
| Ev Adresi<br>Ülke:*<br>II:*<br>Ilçe:<br>Adres:*<br>İletişim Bilgileri -<br>E-posta adresi:*<br>Ev Tel:                                           | Türkiye       İstanbul       -       -       -       -       -       -       -                                                                                                    |                  |             | kendisine muhta | ļik aylīği bağlanan ekor  | omik açıdan imkânı ke<br>Tİ Diğer:<br>TİÇE Diğer:<br>E-Posta (Altern.<br>GSM Tel:*                     | Listede Yol                         | samında belgeniz var ise                   | ;saretleyiniz |  |
| Ev Adresi<br>Ülke:*<br>II:*<br>Ilçe:<br>Adres:*<br>- İletişim Bilgileri<br>E-posta adresi:*<br>Ev Tel:<br>- Acil Durumlarda İ                    | Türkiye       İstanbul       -       -       -       -       -       -       -       -       -       -       -       -       -       -       -       -       -       -       -       -       -       -       -       -       -       -       -       -       -       -       -       -       -       -       -       -       -       -       -       -       -       -       -       -       -       -       -       -       -       -       -       -       -       -       -       -       -       -       -       -       -       -       -       -       -       - | için             |             | kendisine muhta | lık aylığı bağlanan ekor  | omik açıdan imkânı ke<br>Il Diğer:<br>Ilçe Diğer:<br>E-Posta (Altern:<br>GSM Tel:*                     | Listede Yol                         | ise Belirtiniz                             | işaretleyiniz |  |
| Ev Adresi<br>Ülke:*<br>İl:*<br>İlçe:<br>Adres:*<br>İletişim Bilgileri<br>E-posta adresi:*<br>Ev Tel:<br>Acil Durumlarda İ<br>Acil Durum Yakını:* | Türkiye<br>İstanbul<br>Türkiye<br>İstanbul                                                                                                    |                  |             | kendisine muhta | ļik aylīği bağlanan ekor  | omik açıdan imkânı kıs<br>il Diğer:<br>Ilçe Diğer:<br>E-Posta (Altern:<br>GSM Tel:*<br>Yakınlık Durmu: | <pre># I</pre>                      | samında belgeniz var ise                   | işaretleyiniz |  |

Yüzünüzün net şekilde belli olduğu 'Vesikalık' statüsünde güncel bir fotoğraf yükleyiniz. Arkadaş ortamında çekildiğiniz fotoğrafları yüklemeyiniz. Açılan ekranda OBS/GSIS üzerinden alınan bilgilerinizin doğruluğunu kontrol ediniz.

Akademik ortalamanız Erasmus Ofisi tarafından Süreç Takviminde yer alan tarihlerde güncel olarak yeniden çekilecektir.

| 100.00 |        | -         |      |
|--------|--------|-----------|------|
| 361    | 11 211 | LA        | PPDI |
| 1050   |        | <b>FU</b> |      |
|        |        |           |      |

- y Kişisel Bilgiler
- by Öğrenci Bilgileri
- 🌂 Başvuru Bilgileri
- 😃 Yabancı Dil Sınav Bilgileri
- 📑 Gerekli Belgeler
- BAŞVURU TAMAMLA

| Öğrenci Bilgileı  | ri                     |   |
|-------------------|------------------------|---|
| Sinif:*           | 4, Smif                | Y |
| Öğrenci Numaras   | 51.*                   |   |
| Akademik Ortala   | ma:* 2,91; 74,56       | ¥ |
| Birim Bilaileri – |                        |   |
| Fakülte/Enstitü:  | Fen-Edebiyat Fakültesi | v |
| Program:*         |                        |   |

Kaydet ve Sonraki Adıma Geç 🍘

#### Başvuru Formu

| <ul> <li>Kişisel Bilgiler</li> <li>Öğrenci Bilgileri</li> <li>Başvuru Bilgileri</li> <li>Yabancı Dil Sınav Bilgileri</li> <li>Gerekli Belgeler</li> <li>BAŞVURU TAMAMLA</li> </ul> | Başvuru Bilgil<br>Başvuru Dönem<br>Haraketlilige hit<br>Geçmiş Hareko<br>Sictemdo Kavı | eri<br>i:* 2022-2023 - Yaz<br>esiz olarak katılmak ist<br>etlilik Bilgileri | iyorsanız işaretleyiniz                  | ▼ Başvuru Tipi:*                                    | Öğrenim                            |                                      | <u>*</u>       |
|----------------------------------------------------------------------------------------------------|----------------------------------------------------------------------------------------|-----------------------------------------------------------------------------|------------------------------------------|-----------------------------------------------------|------------------------------------|--------------------------------------|----------------|
|                                                                                                    | Akademik Yil<br>2021-2022<br>2020-2021<br>Kaydet ve Sor                                | Akademik Dönem<br>Güz ve Bahar<br>Güz ve Bahar                              | [] [] [] [] [] [] [] [] [] [] [] [] [] [ | Hareketlilik Tipi<br>Giden Öğrenci<br>Giden Öğrenci | Başvuru Tipi<br>Öğrenim<br>Öğrenim | Başvuru Durumu<br>İşlemde<br>İşlemde | Başvuru Tarihi |
|                                                                                                    |                                                                                        |                                                                             |                                          |                                                     |                                    |                                      |                |

Erasmus+ programından hibe almaya hak kazansa dahi **hibe almak istemeyen** öğrenciler bu kısmı işaretlemelidir.

Bu cümle, «programdan hibeli ya da hibesiz yararlanmak istiyorum» anlamına gelmez.

#### Başvuru Formu

| Öğrenci Bilgileri           |                   |                        |                  |                                                                                                    |                                                      |                           |          |
|-----------------------------|-------------------|------------------------|------------------|----------------------------------------------------------------------------------------------------|------------------------------------------------------|---------------------------|----------|
| Başvuru Bilgileri           | Katılmak istiyors | anız, katılmak istediğ | jiniz sınav otur | munu seçiniz.(Katıldığını:                                                                                     | takdirde sadece katıldığınız                         | sınav geçerli olacaktır): |          |
| Yabancı Dil Sınav Bilgileri | Yabancı Dil Sına  | v Skorumu              |                  |                                                                                                    |                                                      |                           |          |
| erekli Belgeler             |                   |                        |                  |                                                                                                    |                                                      |                           |          |
| BASVURU TAMAMLA             | - Yabanci Dil Sın | avları                 |                  | -T                                                                                                    |                                                      |                           |          |
|                             | 5 C               |                        | Önce             | eden Girmis Olduğunuz                                                                                          | Yabancı Dil Sınav Bilgile                            | ri                        |          |
|                             |                   |                        | Unc              | active and a standard and a standard and a standard and a standard a standard a standard a standard a standard | the second second second second second second second |                           |          |
|                             | 🚯 Sınav Ekle      | Sınav Tarihi           | Sinav Dili       | Sinav Adı                                                                                                    | Toplam Dil Puani                                     | Hesaplanan Toplam Puan    | Açıklama |

20 Mart 2022 tarihinde yapılacak Erasmus+ Yabancı Dil Sınavına girmek istiyorsanız, sınav oturumu seçiniz. Burada yapılan tercih daha sonra değiştirilemez.

| 🤣 Kişisel Bilgiler                                              |                                                        |                                                               |                                                                 |                                  |                                                                               |                                                                   |                                               | 7                 |
|-----------------------------------------------------------------|--------------------------------------------------------|---------------------------------------------------------------|-----------------------------------------------------------------|----------------------------------|-------------------------------------------------------------------------------|-------------------------------------------------------------------|-----------------------------------------------|-------------------|
| 🤯 Öğrenci Bilgileri                                             | - Universite Yab                                       | ancı Dil Sınav Başv                                           | urusu                                                           |                                  |                                                                               |                                                                   |                                               |                   |
| 😬 Başvuru Bilgileri                                             | Katılmak istiyors                                      | anız, katılmak istedi                                         | jiniz sınav otu                                                 | rmunu                            | seçiniz.(Katıldığınız tal                                                     | kdirde sadece katıldığını:                                        | z sınav geçerli olacaktır):                   |                   |
| 🕘 Yabancı Dil Sınav Bilgileri                                   | Yabancı Dil Sına                                       | v Skorumu                                                     |                                                                 |                                  |                                                                               |                                                                   |                                               |                   |
| 📑 Gerekli Belgeler                                              | and the station                                        |                                                               |                                                                 |                                  |                                                                               |                                                                   |                                               |                   |
| 🞯 BAŞVURU TAMAMLA                                               | - Yabanci Dil Sin                                      | avlari                                                        |                                                                 |                                  | -                                                                             |                                                                   |                                               |                   |
|                                                                 |                                                        |                                                               | Önc                                                             | eden                             | irmiş Olduğunuz Ya                                                            | ibancı Dil Sınav Bilgile                                          | ri                                            |                   |
|                                                                 | Sinav Ekle                                             | Sınav Tarihi                                                  | Sinav Dili                                                      | S                                | nav Adı                                                                       | Toplam Dil Puani                                                  | Hesaplanan Toplam Puan                        | Açıklama          |
|                                                                 |                                                        | 27.02.2021 00:00                                              | English                                                         | Ü                                | iversite Yabancı Dil<br>navı                                                  | 63,29                                                             | 68,925                                        |                   |
| 20 Mart 20<br>Eğer yapı                                         | Kaydet ve Sonra<br>022 tarihino<br>Bur<br>Ilacak Erasn | ki Adıma Geç 🥏<br>de yapılacı<br>ada yapıla<br>nus+ Yaba<br>a | ak Eras<br>sınav o<br><b>ın terci</b><br>ncı Dil S<br>aldığı gi | mu<br>turi<br><b>h d</b><br>Sına | s+ Yabancı<br>umu seçiniz<br><b>aha sonra d</b><br>avına girme<br>görünecekti | Dil Sınavına<br>z.<br><b>değiştirilem</b><br>eyi seçerseni<br>ir. | girmek istiyo<br><b>ez.</b><br>z ekran aşağıo | rsanız,<br>la yer |
| < Başvuru Formu 🗙 Başvuru                                       | I Yap / Listele ×                                      |                                                               |                                                                 |                                  |                                                                               |                                                                   |                                               |                   |
| Başvuru Formu                                                   |                                                        |                                                               |                                                                 |                                  |                                                                               |                                                                   |                                               |                   |
|                                                                 |                                                        |                                                               |                                                                 |                                  |                                                                               |                                                                   |                                               |                   |
| <ul> <li>Kişisel Bilgiler</li> <li>Öğrenci Bilgileri</li> </ul> | – Üniversite Yab<br>Katılmak istivor                   | oancı Dil Sınav Başı<br>sanız, katılmak istedi                | vurusu<br>ăiniz sınav otu                                       | irmunu                           | seciniz.(Katıldığınız tal                                                     | kdirde sadece katıldığını:                                        | z sınav gecerli olacaktır):                   |                   |
| 🔄 Başvuru Bilgileri                                             | Oturum Adı: 20                                         | 022-2023 Erasmus+                                             | Yabancı Dil Yel                                                 | terlilik                         | Sınavı Sınav Tipi: Ünive                                                      | ersite Yabancı Dil Sınavı                                         | Sinav Dili: English Sinav Tar                 | ihi: 20.03.2022 🙉 |
| 🖑 Yabancı Dil Sınav Bilgileri                                   |                                                        |                                                               |                                                                 |                                  |                                                                               |                                                                   |                                               |                   |
| 📑 Gerekli Belgeler                                              |                                                        |                                                               |                                                                 |                                  |                                                                               |                                                                   |                                               |                   |
| 🔯 BAŞVURU TAMAMLA                                               | Sadece katila                                          | acağınız sına                                                 | v oturum                                                        | und                              | a aldığınız sına                                                              | av puanı geçerli                                                  | i olacaktır.                                  |                   |
|                                                                 | Kawdat ya Cane                                         | aki Aduma Coc 🔗                                               |                                                                 |                                  |                                                                               |                                                                   |                                               |                   |

| vuru Formu                                                                                                    |                                                          |                                                                               |                           |                                  |                                         |                             |          |
|----------------------------------------------------------------------------------------------------|----------------------------------------------------------|-------------------------------------------------------------------------------|---------------------------|----------------------------------|-----------------------------------------|-----------------------------|----------|
| <ul> <li>Kişisel Bilgiler</li> <li>Öğrenci Bilgileri</li> <li>Başvuru Bilgileri</li> <li>Yabancı Dil Sınav Bilgileri</li> </ul> | - Üniversite Yat<br>Katılmak istiyor<br>Yabancı Dil Sını | ancı D <b>il Sınav Başv</b><br>sanız, katılmak istedi<br>av Skorumu () (** 21 | urusu<br>jiniz sinav otur | munu seçiniz.(Katıldığınız təl   | kdirde sadece katıldığını:<br>Yuvuncı a | z sınav geçerli olaçaktır): |          |
| erekli Belgeler                                                                                                    |                                                          |                                                                               |                           |                                  |                                         |                             |          |
| BAŞVURU TAMAMLA                                                                                                    |                                                          |                                                                               | Önc                       | eden Girmiş Olduğunuz Ya         | bancı Dil Sınav Bilgile                 | ri                          |          |
|                                                                                                    | Sinav Ekle                                               | Sınav Tarihi                                                                  | Sinav Dill                | Sinav Adi                        | Toplam Dil Puani                        | Hesaplanan Toplam Puan      | Açıklama |
|                                                                                                    | SILIAV EKIE                                              | 27.02.2021 00:00                                                              | English                   | Üniversite Yabancı Dil<br>Sınavı | 63,29                                   | 68,925                      |          |
|                                                                                                    | Kayde Edit For                                           | m                                                                             |                           |                                  |                                         | 8                           |          |
|                                                                                                    | Sinav Ta<br>Sinav D<br>Sinav Ti                          | arihi:*                                                                       |                           |                                  |                                         | *<br>*                      |          |

20 Mart 2022 tarihinde yapılacak olan Erasmus yabancı dil sınavına girmeyip, geçerliliği tarafımızca belirtilmiş olan yabancı dil skorlarını kullanmak isterseniz Sınav Ekle butonuna basınız.

Açılan ekranda ilgili bölümleri doldurmanız gerekmektedir. Hatalı Girişlerin sorumluluğu öğrenciye aittir.

Girişleri tamamladıktan sonra Update butonuna basınız.

Her başvuru için ilgili belge yüklemesi ve veri girişi yeniden yapılmalıdır.

Belge yükleme alanı bir sonraki ekranda karşınıza çıkacaktır.

Bir önceki aşamada ÖSYM tarafından kabul edilen yabancı dil skoru kullanmak istediğini belirten adayların "gerekli belgeler" kısmında mevcut dil skorlarını sisteme yüklemesi gerekmektedir.

Başvurunun geçerli olabilmesi için dil belgesinin başvuru tarihlerinde sisteme yüklenmesi zorunludur.

Burada yapılan sınav tercihi, başvuru durumunuz «işlemde» olduktan sonra değiştirilemez.

| Kişisel Bilgiler            |                      | Belgeleri                                                          | nizi Yükleyiniz                      |         |          |
|-----------------------------|----------------------|--------------------------------------------------------------------|--------------------------------------|---------|----------|
| Öğrenci Bilgileri           | Onav Durumu          | Belge Adı                                                          |                                      | Zorunlu |          |
| Başvuru Bilgileri           | Yükleme Bekleniyor   | E15-Yabancı Dil Belgesi                                            |                                      | V       | Q Upload |
| Yabancı Dil Sınav Bilgileri | Öven til til         |                                                                    | 1 8 17 7 1 1 1 1 1 1 1 1 1           |         |          |
| Gerekli Belgeler            | OYSM tarafından kabi | ui edilen diger dil skorlarını seçtiyseniz belgenizi karekodlu ola | Irak Pdf formatinda sisteme yukleyin | IZ.     |          |
| BASVURU TAMAMLA             |                      |                                                                    | 0%                                   |         |          |

Yükleme işlemi tamamlandıktan sonra Onay Bekliyor şekline gelecektir. Onay işlemleri Erasmus+ Programı Birimi tarafından başvurular tamamlandıktan sonra yapılacaktır. Başvurular esnasında kontrol yapılmayacaktır.

| şvuru Formu                   |                                                                                        |
|-------------------------------|----------------------------------------------------------------------------------------|
| 🤣 Kişisel Bilgiler            | Rasvuru sırasında doldurduğum bilgilerin doğruluğunu onavlar, yanlış beyanda bulunmam  |
| 😺 Öğrenci Bilgileri           | ve kavit hakki kazanmam halinde, kesin kavdımın yapılmayacağını, kesin kavdım yapılmış |
| 🥙 Başvuru Bilgileri           | olsa bile kavdımın iptal edileceğini kabul ve taahhüt ederim.                          |
| 🕲 Yabancı Dil Sınav Bilgileri |                                                                                        |
| 🔮 Gerekli Belgeler            |                                                                                        |
|                               |                                                                                        |

Kutuyu seçerek Başvuru İşlemini Tamamla butonunu tıklayınız.

| Başvuru Yap / Listele 🛛 🛛 | Başvuru Formu 🛛 🛪                           |              |                |                                       |                   |              |                                |
|---------------------------|---------------------------------------------|--------------|----------------|---------------------------------------|-------------------|--------------|--------------------------------|
| Başvurularım              |                                             |              |                |                                       |                   |              |                                |
| 🔓 Yeni Başvurularım       |                                             |              |                |                                       |                   |              |                                |
| Başvuru Formu             | Başvuru Tarihi                              | Akademik Yil | Akademik Dönem | Değişim Programı                      | Hareketlilik Tipi | Başvuru Tipi | Başvuru Durumu                 |
| 📴 Bilgilen Gör            |                                             | 2022-2023    | Güz ve Bahar   | Erasmus+ KA-103 (AB Üyesi<br>Üļkeler) | Giden Öğrenci     | Staj         | Işlemde                        |
|                           |                                             |              |                | ~                                     |                   |              | 🗟 Giden Öğrenci Başvuru Formu  |
| 📓 Başvuruyu Tamamla       |                                             | 2022-2023    | Güz            | Erasmus+ KA-103 (AB Üyesi<br>Ülkeler) | Giden Öğrenci     | Öğrenim      | Online Kayıtlı                 |
| 📋 Başvuruyu Tamamla       |                                             | 2018-2019    | Bahar          | Erasmus+ KA-103 (AB Üyesi<br>Ülkeler) | Giden Öğrenci     | Öğrenim      | Onlin Kayıtlı                  |
| 🔓 Başvuruyu Tamamla       |                                             | 2018-2019    | Güz            | Erasmus KA107 (Erasmus<br>Worldwide)  | Giden Dğrenci     | Öğrenim      | Offine Kayıtlı                 |
| Basyuru durumunuz         |                                             |              | Ya             | Erasmus+ KA-103 (40 Uyesi<br>Ülkeler) | Giden Öğrenci     | Staj         | Ret                            |
| 🔐 Bilgileri G             | « <mark>işlemde</mark> » ise,<br>başvurunuz |              | Gũ :           | Erasmus+ KA-103 (AB Üyesi<br>Ülkeler) | Giden Öğrenci     | Öğrenim      | Ret                            |
| 🗳 Bilgileri G             |                                             |              |                |                                       |                   |              | Iglemde                        |
|                           | tamamlanr                                   | nıstır ve    |                |                                       |                   |              | 😫 Giden Personel Başvuru Formu |
| C                         | leğişiklik yapamazsınız.                    |              |                | Başvuru                               | ı durumur         | nuz «online  | kayıtlı»                       |

ise, başvuru durumunuz «online kayıtlı» ise, başvurunuz tamamlanmamıştır ve değişiklik yapabilirsiniz. Başvuru tarihi sona erdiğinde başvuru durumu «online kayıtlı» olan öğrencilerin, başvuruları geçersizdir.

## BAŞARILI BİR BAŞVURU DÖNEMİ GEÇİRMENİZİ DİLERİZ.

## ERASMUS+ PROGRAMI BIRIMI

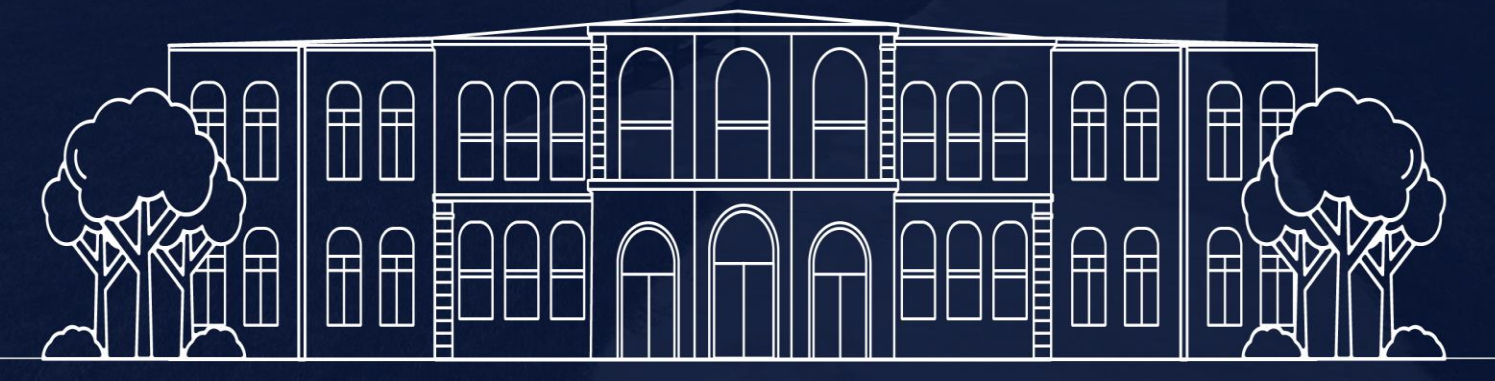

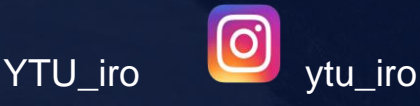